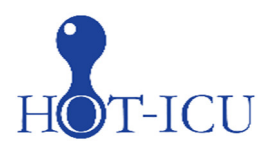

# Place in Site Master File #9a

## Instructions for the HOT-ICU trial - eCRF

The screening and randomisation procedure is described in the trial document 'Instruction for screening and randomisation'.

## Log on

Please go to http://www.cric.nu/hot-icu.

Here you will find links to the data entry system (OpenClinica), the Medication dispensing system and the trial documents.

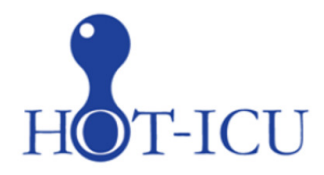

## Handling Oxygenation Targets in the Intensive Care Unit

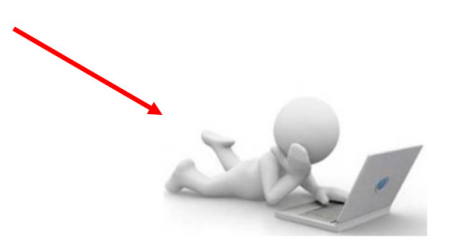

Screen, randomise, and enter data

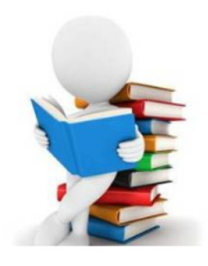

**Trial documents** 

Click the 'Screen, randomise and enter data' link.

CRIC • Blegdamsvej 9, 7812 • 2100 Copenhagen Ø • +45 35 45 71 67 • contact@cric.nu • www.cric.nu

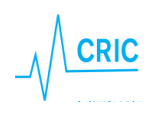

If you have not received your login, please send an email to hot-icu@cric.nu

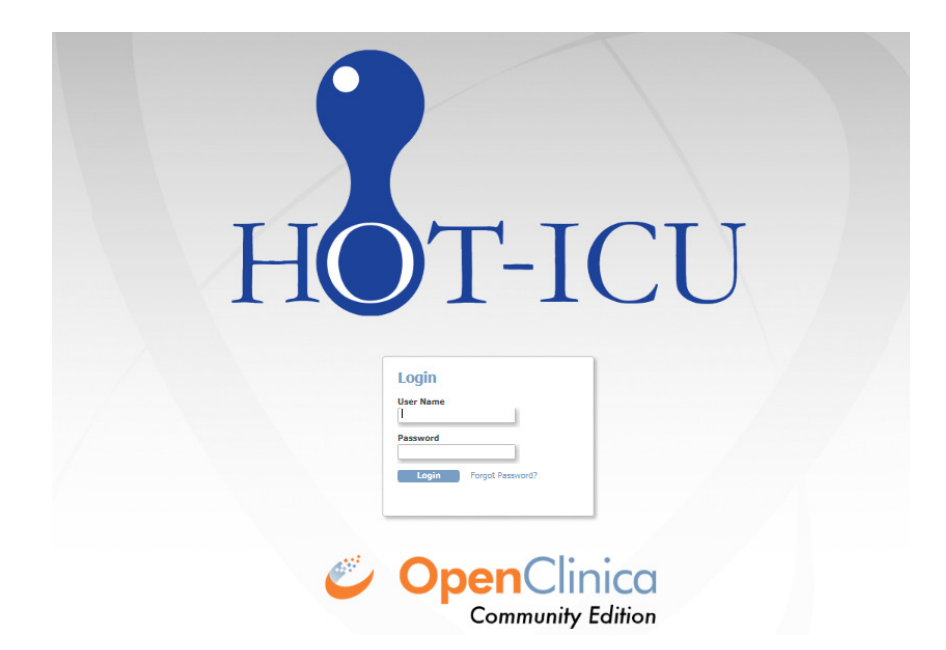

If your browser presents a warning about a certificate from an un-trusted source, please accept the connection and – if possible – install the certificate on your computer. The certificate is required to encrypt the connection between your computer and the server.

We recommend avoiding the use of Internet Explorer version 8 or older as browser when using this eCRF.

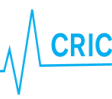

## A quick tour through the eCRF

## Participant list

After login in you will see the participant list.

(Screen shots below is from a demo version of the HOT-ICU eCRF)

| H                                                     | T-ICU                                                               | ront page   Log Out                    | ospitalet ( DK01           | 1                         |                          |           | o.schjo  | erring@rn.di | K (Clinical Researc       | n Coordinator)<br>Il Participant ID | en   Log Out      |                  |                                                      |
|-------------------------------------------------------|---------------------------------------------------------------------|----------------------------------------|----------------------------|---------------------------|--------------------------|-----------|----------|--------------|---------------------------|-------------------------------------|-------------------|------------------|------------------------------------------------------|
| erts & M<br>leicome<br>lav Schji<br>gged in<br>on Key | lessages –<br>to OpenClinica,<br>ørring. You last<br>on 18-05-2017. | Participant List for 4<br>For Screenin | 131 Rigshosp<br>g click he | italet<br>re: Go to Pat   | ient Screening           | For Si    | te ove   | view cli     | ck here:                  | Site Overvi                         | ew                |                  |                                                      |
| atuses<br>  <br>                                      | Not Started<br>Scheduled                                            | Trial Participant ID 🔻                 | Name                       | Yore<br>NIN               | Enrolment Date 🕶         | Screening | Baseline | Daily Form   | Discharge and readmission | Withdrawal                          | Follow-Up 90 days | Follow-Up 1 year | Actions                                              |
| )<br>3                                                | Data Entry<br>Started<br>Completed                                  | DK01021<br>DK01020                     | Olav Test 10<br>Olav Test9 | D444445555<br>D4545454545 | 04-06-2017<br>04-06-2017 |           |          | 0            | ୍ଲ<br>ଗ୍ର                 | 9<br>9                              |                   | 8                | Click here to enter data                             |
| n Key                                                 | -1                                                                  | DK01018<br>DK01017                     | Gxgzxgd<br>2222            | D1010101010               | 03-06-2017               |           |          | ×2           | 9<br>9                    | (9)<br>(9)                          |                   |                  | Click here to enter data                             |
| tuses<br>)                                            | Not Started                                                         | DK01016                                | aaa bbbbb                  | D1111111111               | 02-06-2017               |           |          | x3           |                           | 9                                   |                   |                  | Click here to enter data                             |
|                                                       | Scheduled<br>Data Entry                                             | DK01014<br>DK01010                     | Olav Test8<br>Testkäte     | D1234567777<br>1504806666 | 02-06-2017               |           |          | 🚺 x3         | (9)<br>(9)                | (9)<br>(9)                          | 8                 | 8                | Click here to enter data                             |
|                                                       | Started<br>Completed                                                | DK01009                                | Olav Test7                 | D7777777777               | 02-06-2017               |           | 8        | 🖸 x3         |                           | 9                                   |                   |                  | Click here to enter data                             |
|                                                       |                                                                     | DK01008<br>DK01007                     | Olav Test7<br>Olav Test6   | D6666666666               | 02-06-2017               |           |          | 🔊 x3         | 9<br>9                    |                                     |                   | 8                | Click here to enter data<br>Click here to enter data |
|                                                       |                                                                     | DK01006                                | Janus #1                   | D344444444                | 02-06-2017               |           |          | 🖬 x3         |                           | 9                                   |                   | •                | Click here to enter data                             |
|                                                       |                                                                     |                                        |                            |                           |                          | -         | -        | -            | -                         | -                                   |                   | 1000             |                                                      |

Each trial participant has one row. In the first three columns you will find

- Trial participant ID an automatically generated identifier number. Write this ID in your screening log and use it when communicating with the coordinating centre.
- National identification number (as described in the instruction for screening and randomisation)
- Name of the patient (as written in the screening procedure)
- Enrolment date

The next columns show the different trial events. The colours of the icons indicate the status of the event

= not started, data entry not possible (Daily forms, follow-up form)

I = the form is scheduled. In this state data entry is possible if necessary (discharge/withdrawal)

- e data entry possible/started but incomplete
- Second End of the second second secon

2 edata has been entered, but not saved (appears when filling out forms in the eCRF)

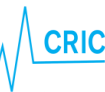

New forms will be generated daily (maximum of 90 days). The colour of the icon in the column with Daily forms will turn green when <u>all</u> generated daily forms have been completed. When a new form is generated it will turn back to yellow until <u>all</u> forms have been completed. To see which Daily forms are incomplete you have to click on the participant (further information are provided below).

From the front page (participant list) you can proceed to:

- 1. Screening procedure
- 2. Site overview
- Participant details (data entry)

|                                                                                               |              |             |                  | 1         |          |            |                              |              | 2                 | 2                |                          |
|-----------------------------------------------------------------------------------------------|--------------|-------------|------------------|-----------|----------|------------|------------------------------|--------------|-------------------|------------------|--------------------------|
| Participant List for 41                                                                       | 131 Rigshosp | italet      |                  |           |          |            |                              |              |                   |                  |                          |
| For Screening click here: Go to Patient Screening For Site overview click here: Site Overview |              |             |                  |           |          |            |                              |              |                   |                  |                          |
|                                                                                               |              |             |                  |           |          |            |                              |              |                   |                  |                          |
| Trial Participant ID 🗸                                                                        | Name         | NIN         | Enrolment Date 🔻 | Screening | Baseline | Daily Form | Discharge and<br>readmission | Withdrawal   | Follow-Up 90 days | Follow-Up 1 year | Actions                  |
|                                                                                               |              |             |                  |           |          |            |                              |              |                   |                  | l k                      |
| DK01021                                                                                       | Olav Test 10 | D444445555  | 04-06-2017       |           | 8        |            | <b>(21)</b>                  | ( <u>9</u> ] |                   |                  | Click here to enter data |
| DK01020                                                                                       | Olav Test9   | D4545454545 | 04-06-2017       | C         | 8        |            |                              | <b>(21</b>   |                   |                  | Click here to enter data |
| DK01018                                                                                       | Gxgzxgd      | D1010101010 | 03-06-2017       |           | 8        | 🔁 x2       | <u>9</u> ]                   | <b>(11)</b>  |                   |                  | Click here to enter data |
| DK01017                                                                                       | 2222         | D2222222222 | 02-06-2017       |           |          | 🔁 x3       | 2                            | 2            |                   |                  | Click here to enter data |
| DK01016                                                                                       | aaa bbbbb    | D1111111111 | 02-06-2017       | C         | 8        | 🔁 x3       |                              | <b>(21</b> ) |                   |                  | Click here to enter data |
| DK01014                                                                                       | Olav Test8   | D1234567777 | 02-06-2017       |           |          | 🔊 x3       | <b>(3)</b>                   | <b>(2)</b>   |                   |                  | Click here to enter data |
| DK01010                                                                                       | Testkäte     | 1504806666  | 02-06-2017       |           |          | 🔁 x3       | (2)                          | (2)          |                   |                  | Click here to enter data |
| DK01009                                                                                       | Olav Test7   | D7777777777 | 02-06-2017       | C         |          | N x3       |                              | 2            |                   |                  | Click here to enter data |
| DK01008                                                                                       | Olav Test7   | D666666666  | 02-06-2017       |           |          | 🔊 x3       | <b>(3)</b>                   | <u>(1)</u>   |                   |                  | Click here to enter data |
| DK01007                                                                                       | Olav Test6   | D555555555  | 02-06-2017       |           |          | N x3       | (9)                          | C            |                   |                  | Click here to enter data |
| DK01006                                                                                       | Janus #1     | D344444444  | 02-06-2017       |           |          | N x3       | <b>(</b> 23)                 | 2            |                   |                  | Click here to enter data |

### Site overview

In the upper right corner (see screen shot above) you will find the 'Site overview' button.

Clicking this button will give you a quick overview of your enrolled patients.

#### Site Overview

| AU01 🔻                                                                                                    | <u>Click here to get ba</u> | ick to Front | page     |         |         |         |         |         |         |         |         |         |          |          |          |          |          |          |          |          |
|----------------------------------------------------------------------------------------------------|-----------------------------|--------------|----------|---------|---------|---------|---------|---------|---------|---------|---------|---------|----------|----------|----------|----------|----------|----------|----------|----------|
| <ul> <li>Click "Participant ID" or "Name" to highlight row</li> <li>Hover on Form status symbol to see start date and end date</li> <li>Click Form status symbol to enter form data</li> </ul> |                             |              |          |         |         |         |         |         |         |         |         |         |          |          |          |          |          |          |          |          |
| Participant ID                                                                                                    | Name                        | Screening    | Baseline | DF<br>1 | DF<br>2 | DF<br>3 | DF<br>4 | DF<br>5 | DF<br>6 | DF<br>7 | DF<br>8 | DF<br>9 | DF<br>10 | DF<br>11 | DF<br>12 | DF<br>13 | DF<br>14 | DF<br>15 | DF<br>16 | Di<br>17 |
| AU01001                                                                                                    | Christian Petersen          |              |          |         |         |         |         |         |         |         |         |         |          |          |          |          |          |          |          |          |
| AU01002                                                                                                    | [Name unknown]              |              |          |         |         |         |         |         |         |         |         |         |          |          |          |          |          |          |          |          |
| AU01003                                                                                                    | Lisa Thomsen                |              |          |         |         |         |         |         |         |         |         |         |          |          |          |          |          |          |          |          |
| AU01004                                                                                                    | John Thomas                 |              |          |         |         |         |         |         |         |         |         |         |          |          |          |          |          |          |          |          |
| AU01005                                                                                                    | Emma Jackson                |              |          |         |         |         |         |         |         |         |         |         |          |          |          |          |          |          |          |          |

Point at [3] (without clicking) to see start and end date of the form.

Click the participant ID to highlight the row (green).

Click location click click cli

If icons are missing the forms have not yet been generated. If the patient has been discharged and readmitted, Daily forms during the period out of ICU will be empty and should not be completed.

## Data entry - general information

After randomisation the following forms will be available: CRIC • Blegdamsvej 9, 7812 • 2100 Copenhagen Ø • +45 35 45 71 67 • contact@cric.nu • www.cric.nu

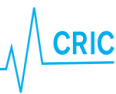

Baseline form

Participant List for 4131 Rigshospitalet

- Daily form (1 per day when the patient is in the ICU with a maximum of 90 days)
- Discharge form (to be completed at discharge or death).
- Withdrawal form (to be completed if the patient is withdrawn from the trial because of SUSAR or withdrawal of consent)
- Follow-up 90 days (becomes active 90 days after randomisation). If the patient dies in the ICU and the discharge form is completed, the follow-up form will automatically be completed
- Follow-up 1 year (becomes active one year after randomisation).

To enter the forms (participant details) click the link 'Click here to enter data'

| For Screening          | j click he    | Go to Patie | ent Screening    | For Sit   | te ovei  | rview cli  | ck here:     | Site Overvi | ew                |                  |                          |  |
|------------------------|---------------|-------------|------------------|-----------|----------|------------|--------------|-------------|-------------------|------------------|--------------------------|--|
|                        |               |             |                  |           |          |            |              |             |                   |                  |                          |  |
| Trial Participant ID 🔫 | Name          | NIN         | Enrolment Date 🔻 | Screening | Baseline | Daily Form | readmission  | Withdrawal  | Follow-Up 90 days | Follow-Up 1 year | Actions                  |  |
| DK01021                | Olau Taati 10 | DAAAAAFFFF  | 04.05.2017       |           |          |            | _            | _           |                   |                  |                          |  |
| DK01021                | Olav Test 10  | D4444445555 | 04-06-2017       |           |          |            | 2            | 93          |                   |                  | Click here to enter data |  |
| DK01020                | Olav Test9    | D4545454545 | 04-06-2017       |           |          |            |              | 2           |                   |                  | Click here to enter data |  |
| DK01018                | Gxgzxgd       | D1010101010 | 03-06-2017       |           |          | 🔁 x2       | <b>(</b> ]   | <b>()</b>   |                   |                  | Click here to enter data |  |
| DK01017                | 2222          | D2222222222 | 02-06-2017       |           | 8        | 🔁 x3       | 2            | 2           |                   |                  | Click here to enter data |  |
| DK01016                | aaa bbbbb     | D111111111  | 02-06-2017       |           |          | 🔁 x3       | 8            | <b>(1)</b>  |                   |                  | Click here to enter data |  |
| DK01014                | Olav Test8    | D1234567777 | 02-06-2017       |           |          | 🔁 x3       | 2            | 2           |                   |                  | Click here to enter data |  |
| DK01010                | Testkäte      | 1504806666  | 02-06-2017       |           |          | 🔁 x3       | ( <u>9</u> ) | <b>(</b> 2) |                   |                  | Click here to enter data |  |
| DK01009                | Olav Test7    | D7777777777 | 02-06-2017       |           |          | 🔁 x3       | 8            | 2           |                   |                  | Click here to enter data |  |
| DK01008                | Olav Test7    | D666666666  | 02-06-2017       |           |          | 🔁 x3       | <b>(11)</b>  | 2           |                   |                  | Click here to enter data |  |
| DK01007                | Olav Test6    | D555555555  | 02-06-2017       |           |          | 🚺 x3       | <b>(2)</b>   |             |                   |                  | Click here to enter data |  |
| DK01006                | Janus #1      | D344444444  | 02-06-2017       |           |          | 🔁 x3       | <b>(11</b> ) | 2           |                   |                  | Click here to enter data |  |

All generated forms will now be available. You have the opportunity to

- 1. Enter or edit data. If you want to edit data in a submitted form click 'Administrative edit'.
- 2. View data (read only)

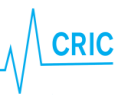

### **Participant Details**

## DK01020 NIN: D4545454545 Name: Olav Test9

|                              |                  |                  |      | Fi                         | nd 1                                | 2                                   |
|------------------------------|------------------|------------------|------|----------------------------|-------------------------------------|-------------------------------------|
| Event (Occurrence<br>Number) | Start Date       | End Date 🔽       | CRFs | (Status, Updated, Actions) | /                                   |                                     |
| Daily Form (1)               | 04-06-2017 07:16 | 04-06-2017 23:50 |      | Click here to enter data   | Click here to view data (read only) | 0                                   |
| Screening                    | 04-06-2017 07:15 | 04-06-2017 07:16 |      | Administrative edit        | Click here to view data (read only) | 04-06-2017<br>(o.schjoerring@rn.dk) |
| Baseline                     | 04-06-2017 07:16 |                  |      | Click here to enter data   | Click here to view data (read only) | 0                                   |
| Discharge and<br>readmission | 04-06-2017 07:16 |                  |      | Click here to enter data   | Click here to view data (read only) | 05-06-2017<br>(o.schjoerring@rn.dk) |
| Withdrawal                   | 04-06-2017 07:16 |                  |      | Click here to enter data   | Click here to view data (read only) |                                     |

#### In the forms:

Click on 'info' to see explanations and further information.

#### Please read this information carefully!

Date format is always **dd-mm-yyyy.** You can use the

Calendar or enter the date directly

Time format is 24 hours hh:mm

| Base   | line (0/43)                                                                         |                                                |
|--------|-------------------------------------------------------------------------------------|------------------------------------------------|
| Title: | Baseline                                                                            |                                                |
|        |                                                                                     | Exit (no save)                                 |
|        |                                                                                     |                                                |
|        |                                                                                     | BASELINE FORM                                  |
|        |                                                                                     |                                                |
|        |                                                                                     | General Patient Information                    |
| B1     | Sex?                                                                                | O Male O Female [info]                         |
| B2     | Hospital admission date?                                                            | (dd-mm-yyyy) [info]                            |
| 83     | ICU admission date?                                                                 | (dd-mm-yyyy) [info]                            |
| B4     | ICU admission time?                                                                 | [hh:mm, 24 hours format) [info]                |
| 85     | ICU admission was directly from the<br>operating or recovery room after<br>surgery? | ○ Yes ○ No                                     |
| B6     | Patient height?<br>Choose unit first                                                | O cm O feet / inches (cm) (feet) (inches) [inf |
|        |                                                                                     | Respiratory Support                            |
| 87     | Type of closed respiratory support system?                                          | O Invasive MV O NIV or CPAP [info]             |
|        |                                                                                     | Arterial Blood Gas<br>before randomisation     |
| 88     | PaO <sub>2</sub> in the last ABG before                                             |                                                |

When answering some of the questions you will have the opportunity to check an 'Not Available' box. Missing data will reduce the quality of data and we kindly ask you to confirm that the information requested is unobtainable before checking this box.

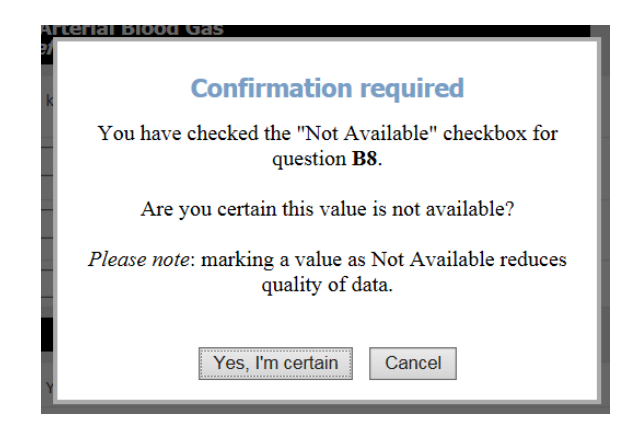

At the bottom of each form you will have the opportunity to:

CRIC • Blegdamsvej 9, 7812 • 2100 Copenhagen Ø • +45 35 45 71 67 • contact@cric.nu • www.cric.nu

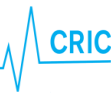

- Exit (no save). Use this bottom if you entered the form without changing data
- Save. This will only be an option when data has been entered
- Submit form. This will only be an option when the form is complete

Icons at the patient list and in the overview will turn green  $\mathbb{Z}$  when a complete form has been <u>submitted</u>. If complete and only **saved**, the icon will be still be yellow  $\mathbb{Z}$ .

| ont page   Log Out        |                  |                  |                                                      |                          | Trial Participant ID Go             |  |  |  |  |  |
|---------------------------|------------------|------------------|------------------------------------------------------|--------------------------|-------------------------------------|--|--|--|--|--|
| Participant Details       |                  | }                | DK01002<br>NIN: D1205681245<br>Name: Michael Thomsom |                          |                                     |  |  |  |  |  |
|                           |                  |                  |                                                      | Find                     |                                     |  |  |  |  |  |
| Event (Occurrence Number) | Start Date       | End Date 🔽       | CRFs (Status, Updated, Actions)                      |                          |                                     |  |  |  |  |  |
| Screening                 | 16-11-2015 08:42 | 16-11-2015 09:17 | 16-11-2015<br>(userdk01)                             | Administrative edit      | Click here to view data (read only) |  |  |  |  |  |
| Baseline                  | 16-11-2015 09:17 |                  |                                                      | Click here to enter data | Click here to view data (read only) |  |  |  |  |  |
| Discharge and readmission | 16-11-2015 09:17 |                  |                                                      | Click here to enter data | Click here to view data (read only) |  |  |  |  |  |
| Withdrawal                | 16-11-2015 09:17 |                  |                                                      | Click here to enter data | Click here to view data (read only) |  |  |  |  |  |

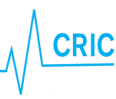

## Specific forms in the eCRF

## **Baseline form**

This is the most comprehensive form and will take 20-30 minutes to complete. Please pay attention to the following:

- "Date and time of ICU and hospital admission": if the patient has been transferred from another ICU/hospital please enter date and time of <u>the first admission</u>
- All data should represent the condition at the time of randomisation, relevant periods before randomisation are specified within the questions or 'info'

## Daily form

All days are defined as from 06:00 to 06:00 (24h time, local time zone). The first Daily form will be available on the first morning after randomisation at 06:00. The last day is from 06:00 until discharge or death. Hence, in most cases the first and last day <u>will not be 24 hours</u>. Hereafter a Daily form is generated once a day at 06:00 with a maximum of 90 days. The first Daily form will be available the day after randomisation.

If a Daily form does not turn green despite it is complete, please <u>make sure the form has been submitted</u> (and not just saved).

## Discharge/readmission

The discharge/readmission form is used to discharge and readmit the patient (available several times). Hence, this form will only turn green if the patient is registered dead in the ICU.

If a patient dies within the ICU, discharge the patient in the system by completing the discharge form. Completing this form will stop the generation of Daily forms.

TIP: If you enter data retrospectively and the patient has been discharged or is dead it may be advantageous to complete the discharge form before Daily forms, as the system will remove irrelevant Daily forms.

If the patient is readmitted to the ICU, go to the discharge/readmission form again and click 'add'. This will generate a new row. Please complete date and time of readmission.

If an unnecessary row by accident is generated you have to delete it by clicking 'X' in the right side.

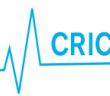

| Dischar(8/14)                           |                                                     |                                       |                                                   |                                                                                                    |                                                                                              |                                   |   |  |  |  |  |  |
|-----------------------------------------|-----------------------------------------------------|---------------------------------------|---------------------------------------------------|----------------------------------------------------------------------------------------------------|----------------------------------------------------------------------------------------------|-----------------------------------|---|--|--|--|--|--|
| Title: Discharge and readmis            | Title: Discharge and readmission                    |                                       |                                                   |                                                                                                    |                                                                                              |                                   |   |  |  |  |  |  |
| Exit (no save)                          |                                                     |                                       |                                                   |                                                                                                    |                                                                                              |                                   |   |  |  |  |  |  |
| DISCHARGE AND READMISSION FORM          |                                                     |                                       |                                                   |                                                                                                    |                                                                                              |                                   |   |  |  |  |  |  |
| Date of ICU readmission<br>(dd-mm-yyyy) | Time of ICU readmission<br>(hh:mm, 24 hours format) | Date of ICU discharge<br>(dd-mm-yyyy) | Time of ICU discharge<br>(hh:mm, 24 hours format) | Patient discharged to<br>[info]                                                                                                    | Has the patient been enrolled<br>in other interventional trials<br>during this ICU admission | Patient transferred<br>to site Id |   |  |  |  |  |  |
|                                         |                                                     | 04-06-2017                            | 23:50                                             | General Ward     ICU participating in HOT-ICU trial     ICU not participating in HOT-ICU trial     Home (including nursing homes and similar)     Dead | <ul><li>Yes</li><li>No</li></ul>                                                             | N/A                               | ] |  |  |  |  |  |
| 05-06-2017                              | [12:00                                              |                                       |                                                   |                                                                                                    |                                                                                              | DK01                              | ] |  |  |  |  |  |
| 1                                       |                                                     |                                       |                                                   | General Ward     ICU participating in HOT-ICU trial     ICU not participating in HOT-ICU trial     Home (including nursing homes and similar)     Dead | ○ Yes<br>○ No                                                                                |                                   |   |  |  |  |  |  |
| Return to top                           |                                                     | ·                                     |                                                   | ·                                                                                                    |                                                                                              | Exit (no save)                    |   |  |  |  |  |  |

After completing the discharge/readmission form, Daily forms will again be generated.

## Patients transferred from/to other ICUs

## ICUs not participating in HOT-ICU:

If a patient is transferred to your ICU please screen the patient for inclusion in HOT-ICU.

If you transfer a patient to another ICU **not** participating in HOT-ICU the patient will be regarded discharged from ICU. Please complete the discharge form. Follow-up 90 days and follow-up one year still have to be completed.

## ICUs participating in HOT-ICU:

If a patient is transferred <u>from</u> your ICU to an ICU participating in HOT-ICU, complete the discharge form and choose the centre at the list. In the electronic system, the patient will be transferred to a 'transferral site' accessible by you and the receiving department. Please complete all forms as <u>soon as possible</u>. Hereafter the patient will be transferred to the receiving department. **Please inform the receiving department that the patient is enrolled in the HOT-ICU trial.** 

If a patient is transferred to your ICU and has not been transferred in the electronic system, please contact the coordinating centre soon as possible.

#### Withdrawal

The patient can be withdrawn from the trial for the following reasons:

- 1. SUSAR
- 2. Consent not given or withdrawn

Please complete the withdrawal form.

CRIC • Blegdamsvej 9, 7812 • 2100 Copenhagen Ø • +45 35 45 71 67 • contact@cric.nu • www.cric.nu

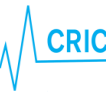

Please continue completing Daily forms unless consent to do this has been withdrawn.

|                     | ,             | Withdrawal 🗟                                  | DK01009<br>NIN: D7777777777<br>Name: Olav Test7                                          |                                                   |  |  |  |
|---------------------|---------------|-----------------------------------------------|------------------------------------------------------------------------------------------|---------------------------------------------------|--|--|--|
|                     | ĺ             | Withdra(0/5)                                  |                                                                                          |                                                   |  |  |  |
|                     |               | Title: Withdrawal                             |                                                                                          |                                                   |  |  |  |
|                     |               |                                               |                                                                                          | Exit (no save)                                    |  |  |  |
|                     |               |                                               | WITHDRAWAL FORM                                                                          |                                                   |  |  |  |
|                     |               | WITHDRAWAL FROM IN                            | TERVENTION AND/OR DAT                                                                    | A REGISTRATION                                    |  |  |  |
|                     |               | Wit Date of withdrawal?                       | 05-06-2017                                                                               | (dd-mm-yyyy)                                      |  |  |  |
|                     |               | W2 Time of withdrawal? (24 hours)             | 17:00                                                                                    | (hh:mm)                                           |  |  |  |
|                     |               | WS Reason for withdrawal?                     | SUSAR<br>Consent not given or withdra                                                    | [info]<br>wn                                      |  |  |  |
| if 'Consent not     |               | W3a Who is not giving or withdrawing consent? | <ul> <li>Relative/next of kin/guardiar</li> <li>Patient not giving or withdra</li> </ul> | not giving or withdrawing consent<br>ving consent |  |  |  |
| given or withdrawn' | W3b<br>Return | W3b Will further daily data be registered?    | ○ Yes<br>○ No                                                                            |                                                   |  |  |  |
| W3                  |               | Return to top                                 | Save                                                                                     | Exit (no save)                                    |  |  |  |

### Follow-up

Ninety days and one year after randomisation, the relevant follow-up forms will be activated respectively, please fulfil these.

If the patient dies within the ICU and this is marked in the discharge form, date of death will automatically be fulfilled in the 90 days follow-up form. However, the form still has to be fulfilled, as other questions need answering.

If the patient dies within the ICU and this is marked in the discharge form, the one-year follow-up form will automatically be completed and will thus not appear.

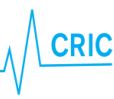